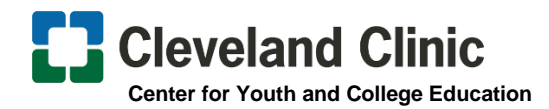

## **Clinician Nexus**

### Student Pathways Account Creation And Application Instructions

#### How to Create an Account

(Setting up an account is COMPLETELY FREE)

- 1. Go to https://app.cliniciannexus.com/
- 2. Click "Join for free" Fill in your Name, Email, Create Password, and click the "I accept the End User License Agreement."

#### **Welcome to Clinician Nexus Screen**

3. Click "Apply for clinical experiences as a student, resident, volunteer, etc."

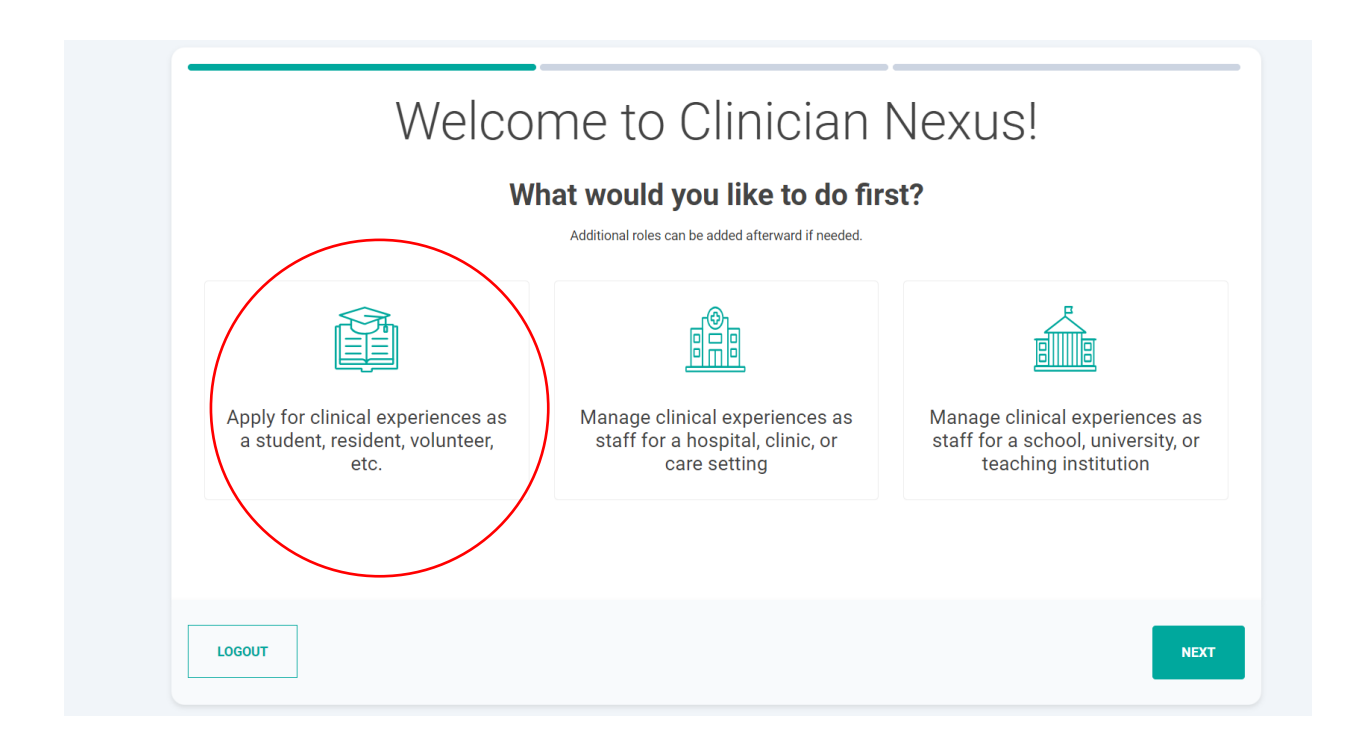

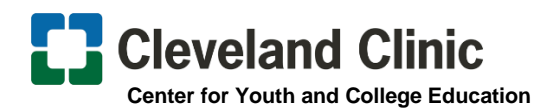

4. Search 'Northeast Ohio schools' in the search bar and Select it.

| ☐ I'm not enrolled at a school.                                                                    |                                                                                                    |
|----------------------------------------------------------------------------------------------------|----------------------------------------------------------------------------------------------------|
| Search schools already in the Clinician Nexus network Search by university name, city, or zip code |                                                                                                    |
| result for "Northeast Ohio Schools"                                                                | EauClaire WISCONSIN GreenBay                                                                                                    |
| Northeast Ohio Schools                                                                             | Madison Milwarkee Brand Rapids<br>Wateripe Reckford Detroit<br>Cedar Rapids Chicago<br>Dateriper Biognington Fort Wayne Lima Manfaid<br>Biognington Biognington Elima Manfaid |
| an't find your school? Request to add it                                                           |                                                                                                    |

**5.** Under "What Program Are You In?" Program Name is autofilled with Northeast Ohio Schools, please select **HIGH SCHOOL STUDENT** under Discipline. *No need to complete year of study or graduation date question.* 

| What program are you in?                                                                                                    |  |
|----------------------------------------------------------------------------------------------------|--|
| Program name  NS Northeast Ohio Schools Can't find your program in Northeast Ohio Schools? Request to add it Discipline *  School Student |  |
| What year of study are you in? (Optional)  None selected  When do you expect to graduate?  X                                              |  |
| ✓ Your email address fits Northeast Ohio Schools requirements.                                                                            |  |

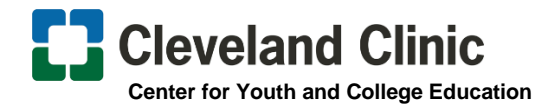

Once you select *<u>Finish</u>* (green button) you will land on your Dashboard

# 6. Once you create your account, click the link below and apply:

https://app.cliniciannexus.com/search/rotations/38511